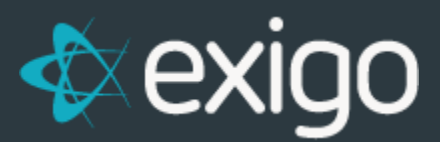

# Order Management: Processing Refunds

v 1.1

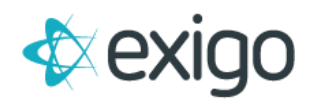

# Contents

| rocessing Refunds       | 2 |
|-------------------------|---|
| How to Process a Refund | 2 |

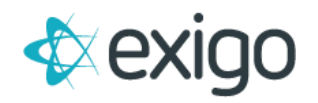

# **Processing Refunds**

This training module will focus specifically on processing Refunds within Exigo. Refunds are typically only processed via Exigo Admin (Exigo.com). A few things to understand about refunds:

- 1. A Refund in Exigo is a New Order with a New Order ID. The Refund ID is tied to the Original Order ID in the Database for reporting purposes.
- 2. A Refund will never show on the Original Order ID.
- 3. Processing of Refunds must be completed via the Refund Button on the Order Screen. Simply Canceling an Order will not cause a Refund to be processed.

#### HOW TO PROCESS A REFUND

To process a refund, locate the Order in Exigo.

- Click on Customer > Customer Search > Search
- Enter the Customer ID in the 'Find' field.

| Home >                | Customer    |                    |                 | Saarah                     |                 | NEW CUSTOMER | NEW ORDER SEARCH | ( · · · · · · · · · · · · · · · · · · · | 5 51 |
|-----------------------|-------------|--------------------|-----------------|----------------------------|-----------------|--------------|------------------|-----------------------------------------|------|
| Customer -            | CUITOMIN ID | COMPANY            | PRETRANE        | Search                     | 100 C           | CITY .       | STATE            | COUNTRY                                 |      |
|                       |             |                    |                 | Find 10                    |                 | •            |                  |                                         |      |
| 1                     | <b>S</b> 1  | Master Account     | Master          | In CustomerID              |                 | 2121         | AA               | US                                      | NOW: |
|                       | g 2         | Orphan             | Orphan          | I                          | hor             |              |                  | US                                      | MOW  |
| Customer Search       | 8.3         | Test Account       | Test New        | CustomerID                 |                 | Costa Mesa   | CA               | US                                      | WWW  |
| 2?                    | 8.4         | Terminated Account | Terminated      | Company                    |                 |              |                  | US                                      | VIIW |
| e 🔍                   | <b>A</b> 5  | Company            | Company         | East Name                  | *               |              | AA               | US                                      | VIEW |
| languartiens          | £ 10        |                    | Loe             | PER NAME                   | 7               | Costa Mesa   | CA               | US                                      | VIEW |
| and the second second | £ 11        | AUTO-GENERATED     | TEST_1_RetailC  | usaomer_50 Last Name       | *               | Dallas       | TX               | US                                      | WW   |
|                       | g 12        | AUTO-GENERATED     | TEST_1_RetailC  | ussomer_50_ Type           | · <b>H</b> //   | Datias       | TX               | US                                      | MEW. |
| Messaging             | 2 13        | AUTO-GENERATED     | TEST_2_Preferm  | nd_50 City                 | 1 Customer      | Dafas        | TX               | US                                      | WEW. |
|                       | £ 14        | AUTO-GENERATED     | TEST_2_Proferro | d_90_AS State              | *               | Dattas       | TX.              | US                                      | MSW. |
|                       | 2 15        | AUTO-GENERATED     | TEST_3_DMMDu    | tor_50 Country             | ×.,             | Datas        | TX               | US                                      | WEW. |
|                       | £ 10        | AUTO-GENERATED     | TEST_3_Distribu | nor_50_AS Address          | <b>3</b>        | Dallas       | TX               | US                                      | WWW. |
|                       | g (17)      | AUTO-GENERATED     | TEST_1_RetailO  | ustomer_50 Tracking Number | patormer        | (Dellas)     | TH .             | US                                      | WWW. |
|                       | <u>2</u> 18 | AUTO-GENERATED     | TEST_1_RetailC  | uscomer_50_AS              | Retail Costomer | Dalles       | TX :             | US                                      | WW   |
|                       | <u>2</u> 19 | AUTO-GENERATED     | TEST_2_Prefere  | dGustomer_50               | Distributor     | Dollas       | TX.              | US                                      | WDW. |

• After locating the Customer Record, click on "Orders/Invoices". This will display a list of all Orders for this Customer.

| Home >                                                | E Lee Rowell                                                                                                    | Orde | ers/Involces |            |        |          |                  | DO ORDER RETURN ORDER REPLA | CEORDER     | 1    |
|-------------------------------------------------------|----------------------------------------------------------------------------------------------------|------|--------------|------------|--------|----------|------------------|-----------------------------|-------------|------|
| Gustomer                                              | (a) 10                                                                                                    |      | ORDER 10     | ORDER DATE | TOTAL  | ETATUS   | SOURCE           | TRACKORS HUMBER             | HAS PAYMENT |      |
| 200                                                   | CUSTOMER OPTIONS                                                                                                    |      |              |            |        |          | •                | •                           |             | •    |
| Cataner Seech<br>Cataner Seech<br>Reades<br>Messaging | Summary     Summary     S |      | 67535        | 8/14/2017  | 800.75 | Accepted | Gustomer Service |                             | •           | UCW. |

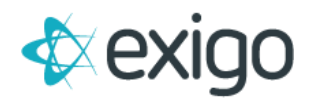

• Click on "Return Order" to display the following window. Enter the Order ID to be refunded and click "Search".

| Search by Order | ID 87535    |       | SEARCH     |           |
|-----------------|-------------|-------|------------|-----------|
| ORDER ID        | NAME        | TOTAL | ORDER DATE |           |
| 87535           | Rowell, Lee | 80.75 | 8/14/2017  | PICK ORDE |

- Click on "Pick Order" next to the order to be refunded.
- This will open the following window to process a Refund. The window will populate will all information from the Original Order.

\*\*Ensure all Tabs (Ship To, Items, Ship Method, and Payment) are complete prior to clicking on "Add Order".

| Order Detail                                                                                                    |                          |              |                  |
|----------------------------------------------------------------------------------------------------|--------------------------|--------------|------------------|
| Ship To Items Ship Method Peyment                                                                                          | 1                        |              |                  |
| Choose an address to Ship the Order to:<br>Shipping Address<br>Lee Rowell<br>130 McCormick Ave<br>Costa Mesa CA 92<br>EDIT | ss<br>2626-3316<br>снеск | Verified     |                  |
| Mailing Address<br>Lee Rowell<br>5427 W Flight Ave<br>Santa Ana CA 927<br>EDIT                                             | о<br>104-1815<br>снеск   |              |                  |
| Country United States                                                                                                    |                          |              | -                |
| Company                                                                                                    |                          |              |                  |
| First Name Lee                                                                                                    |                          |              |                  |
| Last Name Rowell                                                                                                    |                          |              |                  |
| Address 130 McCormick Ave                                                                                                  | e                        |              |                  |
| City Costa Mesa                                                                                                    | California               | ▼ 92626-3316 |                  |
| CHECK                                                                                                    |                          | Verified     |                  |
|                                                                                                    |                          |              | CANCEL ADD ORDER |

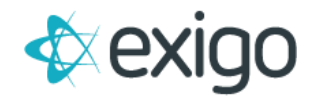

- To Finalize the Refund Process, click on the "Payment" tab.
- Verify a payment method is entered via the "Refund" button. The Refund will not process successfully until the payment method has been entered.

| p To Items Ship Mi                                               | ethod Payment                                            |                                                                                        |                                                                                                    |                                                          |     |              |
|------------------------------------------------------------------|----------------------------------------------------------|----------------------------------------------------------------------------------------|----------------------------------------------------------------------------------------------------|----------------------------------------------------------|-----|--------------|
| EFUND                                                            |                                                          |                                                                                        | ACCOU                                                                                                  | NT SHIPPING                                              | TAX | CHANGE STATU |
| туре                                                             | ACCOUNT                                                  | 110-000                                                                                |                                                                                                    |                                                          |     | AMOUNT       |
|                                                                  |                                                          | но рауп                                                                                | ents yet                                                                                               |                                                          |     |              |
| SubTotal<br>Tax<br>Manual Shipping<br>Total<br>Return OrderID: 8 | \$-74.95<br>\$-5.80<br>\$0.00<br><b>\$-80.75</b><br>7535 | Order Status<br>Order Type<br>Order Date<br>Last Modified<br>Modified By<br>Created By | Accepted<br>Return Order<br>8/14/2017 11:12:14<br>8/14/2017 11:12:00<br>leer<br>leer                   | AM<br>AM -05:00                                          |     |              |
| FreeCreditItem<br>ExactorCalculate Dat                           | e To Customer ID                                         |                                                                                        | <ul> <li>Supress packin<br/>Do not display the</li> <li>Do not ship<br/>The invoice will be</li> </ul> | g slip price<br>price on the invoice<br>created manually |     |              |
|                                                                  |                                                          |                                                                                        |                                                                                                    |                                                          |     |              |

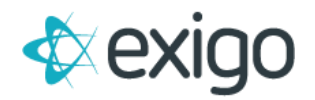

## • Clicking on the "Refund" button opens the following window:

| Payment Method:     | Credit Card           |    |      |      |           |
|---------------------|-----------------------|----|------|------|-----------|
| Payment Amount:     | -80.75                |    |      |      |           |
| Currency:           | Dollars (US)          |    |      |      |           |
| Payment Date:       | 8/14/2017 11:20:29 AM |    |      |      |           |
|                     | Primary O Alternate   |    |      |      |           |
| Name on Card:       | Wilson Nguy           |    |      |      |           |
| Billing Address 1:  | 5427 W Flight Ave     |    |      |      |           |
| City / State / Zip: | Santa Ana             | CA |      |      | 92704-181 |
| Country:            | United States         |    |      |      |           |
| Email:              | leer@exigo.com        |    |      |      |           |
| Phone:              | 4698654984            |    |      |      |           |
| Credit Card Type:   | Visa                  |    |      |      |           |
| CreditCard Number:  | ******************    |    |      | CVC: |           |
| Expiration:         | 6 - June              | •  | 2019 |      |           |
| Authorization Code: | not yet authorized    |    |      |      |           |
|                     | Manual Authorization  |    |      |      |           |
|                     | Meritus Authorization |    |      |      |           |
|                     | AUTHORIZE NOW         |    |      |      |           |
|                     |                       |    |      |      |           |

- This window is pre-populated with the original payment method.
  - NOTE: The original payment method should be used for the Refund. Exigo cannot process a Refund to a different Credit Card.
- Once you have completed the information, click on "Add Payment".

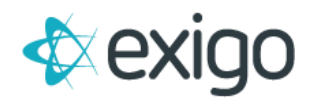

Clicking on "Add Payment" opens the following window showing the Return Order in Accepted Status.

| DD PAYMENT             |                  |                           | ACCOUNT                                          | SHIPPING                | TAX   | CHANGE STATU      |
|------------------------|------------------|---------------------------|--------------------------------------------------|-------------------------|-------|-------------------|
| ТУРЕ                   | ACCOUNT          |                           |                                                  |                         | AM    | IOUNT             |
| Cash                   |                  |                           |                                                  |                         | (\$80 | 0.75) EDIT DELETE |
| SubTotal               | \$-74.95         | Order Status              | Accepted                                         |                         |       |                   |
| Tax<br>Manual Shinning | \$-5.80          | Order Type                | Return Order                                     |                         |       | 5 <b></b> .       |
| Total                  | \$-80.75         | Order Date                | 8/14/2017 11:12:14 AM                            | 05:00                   |       |                   |
| Return OrderID: 8      | 17535            | Modified By<br>Created By | leer<br>leer                                     | 00.00                   |       |                   |
| FreeCreditItem         |                  |                           | Supress packing slip<br>Do not display the price | price<br>on the invoice |       |                   |
| ExactorCalculate Dat   | te               |                           | Do not ship<br>The invoice will be creat         | ed manually             |       |                   |
| Transfer Order Volum   | e To Customer ID |                           |                                                  |                         |       |                   |

• Click on "Add Order" to complete the process.

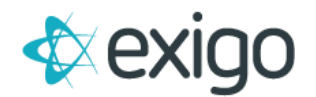

v1.1

This will open the Invoice for the Return Order:

| _                                                         | CHAN                                                                                           | IGE STATU                                    | JS -                       | COMMISS   | HISTO                                                                         | 8Y          |                                                                      |                                                                |                                                                              |
|-----------------------------------------------------------|------------------------------------------------------------------------------------------------|----------------------------------------------|----------------------------|-----------|-------------------------------------------------------------------------------|-------------|----------------------------------------------------------------------|----------------------------------------------------------------|------------------------------------------------------------------------------|
| e Details                                                 |                                                                                                |                                              |                            |           |                                                                               |             |                                                                      |                                                                |                                                                              |
| ce 1                                                      | •                                                                                              |                                              |                            |           |                                                                               |             |                                                                      |                                                                |                                                                              |
| Lee Ro<br>130 Mc<br>Costa M                               | vell<br>Cormick Ave<br>Iesa, CA 9262                                                           | 5-3316                                       |                            |           | Shipping Met<br>Customer ID<br>Customer Na<br>Sales Tax ID<br>Date:<br>Email: | hod:<br>me: | Will Call<br>10<br>Lee Rowell<br>8/14/2017 11:12:1<br>leer@exigo.com | 4 AM -05:00                                                    |                                                                              |
| Paymer                                                    | t Info                                                                                         |                                              |                            |           | Phone:<br>Created By:<br>Fulfilled By:                                        |             | 4698654984<br>leer                                                   |                                                                |                                                                              |
| Paymen<br>Paymen<br>Paymen<br>Paymen<br>Payee N           | t Info<br>t Date: 8/1<br>t Method: Cas<br>t Amount: \$-8<br>ame                                | 4/2017 11<br>h<br>0.75                       | 1:20:29                    | AM -05:00 | Phone:<br>Created By:<br>Fulfilled By:                                        |             | 4698654984<br>leer                                                   |                                                                |                                                                              |
| Paymen<br>Paymen<br>Paymen<br>Paymen<br>Payee N<br>Quanti | t Info<br>t Date: 8/1<br>t Method: Cas<br>t Amount: \$-8<br>ame<br>ty ItemID                   | 4/2017 11<br>h<br>0.75<br>Descrij            | 1:20:29<br>ption           | AM -05:00 | Phone:<br>Created By:<br>Fulfilled By:                                        |             | 4698654984<br>leer                                                   | Price                                                          | Total                                                                        |
| Paymen<br>Paymen<br>Paymen<br>Payee N<br>Quanti<br>-1     | t Info<br>t Date: 8/1<br>Method: Cas<br>t Amount: \$-8<br>ame<br>ty ItemID<br>10-S001-<br>01   | 4/2017 11<br>h<br>0.75<br>Descrij<br>MentaBi | 1:20:29<br>ption<br>iotics | AM -05:00 | Phone:<br>Created By:<br>Fulfilled By:                                        |             | 4698654984<br>leer                                                   | Price<br>\$74.95                                               | <b>Total</b><br>\$-74.95                                                     |
| Paymen<br>Paymen<br>Paymen<br>Payee N<br>Quanti<br>-1     | t Info<br>t Date: 8/1<br>t Method: Cas<br>t Amount: \$-8<br>ame<br>ty ItemID<br>10-S001-<br>01 | 4/2017 11<br>h<br>0.75<br>Descrip<br>MentaBi | 1:20:29<br>ption<br>iotics | AM -05:00 | Phone:<br>Created By:<br>Fulfilled By:                                        |             | 4698654984<br>leer                                                   | Price<br>\$74.95<br>Subtotal:                                  | <b>Totai</b><br>\$-74.95<br>\$-74.95                                         |
| Paymen<br>Paymen<br>Paymen<br>Payee N<br>Quanti           | t Info<br>t Date: 8/1<br>t Method: Cas<br>t Amount: \$-8<br>ame<br>ty ItemID<br>10-S001-<br>01 | 4/2017 11<br>h<br>0.75<br>Descrij<br>MentaBi | 1:20:29<br>ption<br>iotics | AM -05:00 | Phone:<br>Created By:<br>Fulfilled By:                                        |             | 4698654984<br>leer                                                   | Subtotal:<br>Shipping:                                         | <b>Total</b><br>\$-74.95<br>\$-74.95<br>\$0.00                               |
| Paymen<br>Paymen<br>Paymen<br>Payee N<br>Quanti<br>-1     | tt Info<br>t Date: 8/1<br>t Method: Cas<br>Amount: \$-8<br>ame<br>ty ItemID<br>10-5001-<br>01  | 4/2017 11<br>h<br>0.75<br>Descrig<br>MentaBi | 1:20:29<br>ption<br>iotics | AM -05:00 | Phone:<br>Created By:<br>Fulfilled By:                                        |             | 4698654984<br>leer                                                   | Price<br>\$74.95<br>Subtotal:<br>Shipping:<br>Taxes:           | <b>Total</b><br>\$-74.95<br>\$-74.95<br>\$0.00<br>\$-5.80                    |
| Paymen<br>Paymen<br>Paymen<br>Payee N<br>Quanti           | t Info<br>t Date: 8/1<br>t Method: Cas<br>t Amount: \$-8<br>ame<br>ty ItemID<br>10-S001-<br>01 | 4/2017 11<br>h<br>0.75<br>Descrip<br>MentaBi | 1:20:29<br>ption<br>iotics | AM -05:00 | Phone:<br>Created By:<br>Fulfilled By:                                        |             | 4698654984<br>leer                                                   | Price<br>\$74.95<br>Subtotal:<br>Shipping:<br>Taxes:<br>Total: | <b>Total</b><br>\$-74.95<br>\$-74.95<br>\$0.00<br>\$-5.80<br><b>\$-80.75</b> |

• The "Amount Paid" on the invoice is proof that the Refund processed successfully.

### NOTE: If the Amount Paid shows \$0.00, the refund did not process correctly.

• As a final check, click on Orders/Invoices to see the new Order ID created for the Refund. The Refund is identified by the Source.

| Home >                    | E Lee Rowell       | Order | rs/Invoices |            |           |               | ADD              | ORDER RETURN ORDER REPLA | CEORDER     | 1     |
|---------------------------|--------------------|-------|-------------|------------|-----------|---------------|------------------|--------------------------|-------------|-------|
| Customer, -               |                    |       | OBDER 10    | ORDER DATE | TOTAL     | <b>STATUS</b> | BOURCE           | TRACKING KRAINCH         | HAD PAYMENT |       |
| 145                       | CUSTOMER OPTIONS   |       |             |            |           |               | •                | •                        |             | •     |
|                           | Summary            | 1     | 87537       | 8/14/2017  | (\$80.75) | Accepted      | Return Order     |                          | •           | NEW   |
| and the second second     | Payments           | 10    | 87535       | 8/14/2017  | \$80.75   | Printed       | Customer Service |                          | •           | VIEW. |
| Contraction of the second | et Enroller Tree   |       |             |            |           |               |                  |                          |             |       |
| 2?                        | CunilevelTree      |       |             |            |           |               |                  |                          |             |       |
| and the second            | Volumes            |       |             |            |           |               |                  |                          |             |       |
| Inguines                  | Email Messages     |       |             |            |           |               |                  |                          |             |       |
| Tes .                     | SMS Messages       |       |             |            |           |               |                  |                          |             |       |
|                           | Account History    |       |             |            |           |               |                  |                          |             |       |
| Messaging                 | Commission History |       |             |            |           |               |                  |                          |             |       |
|                           | C Vendor Bills     |       |             |            |           |               |                  |                          |             |       |
|                           | Vendor Payments    |       |             |            |           |               |                  |                          |             |       |
|                           | Subscriptions      |       |             |            |           |               |                  |                          |             |       |
|                           | Social Networking  |       |             |            |           |               |                  |                          |             |       |
|                           | Customer Contacts  |       |             |            |           |               |                  |                          |             |       |